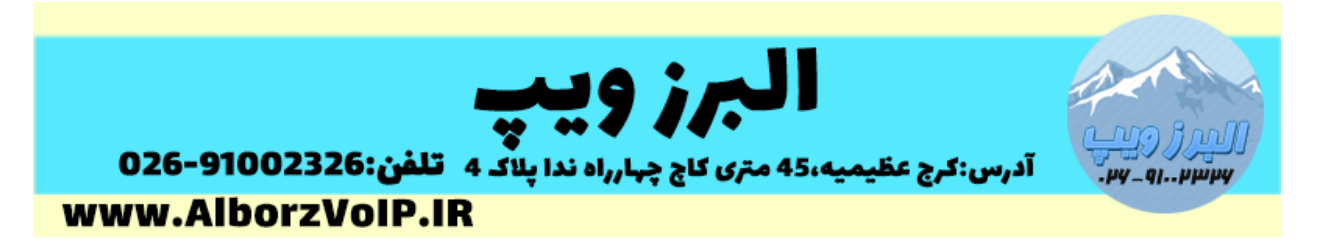

ماژول گزارش گیری تماس ایزابل(VoIP) امکانات خوبی در اختیار ما قرار می دهد.بعد از لاگین به ایزابل از منوی سمت چپ گزینه Reports و سپس CDR Report را کلیک می کنیم.

| 🔟 Reports      | ~ |
|----------------|---|
| CDR Report     |   |
| Channels Usage |   |
| Billing        | > |
| Asterisk Logs  |   |
| Graphic Report |   |
| Summary        |   |
| Missed Calls   |   |

در صفحه باز شده گزینه ی Show Filter را کلیک می کنیم.

| Delete displayed CDR(s) | Show Filter 🔺 🛓 Download 💌    |                               |
|-------------------------|-------------------------------|-------------------------------|
| Start Date: 14 Mar 2022 | Field: Account Code V         | Filter<br>Dat. Channel Status |
| 100 (7:07:51            | Ring Group: (Any ringgroup) V |                               |

در این بخش می توانید بازه ی زمانی را مشخص کنید.

## WWW.AlborzVoIP.IR

آدرس:کرج عظیمیه 45 متری کاج چهارراه ندا پلاک 4 👘 تلفن:91002326-026

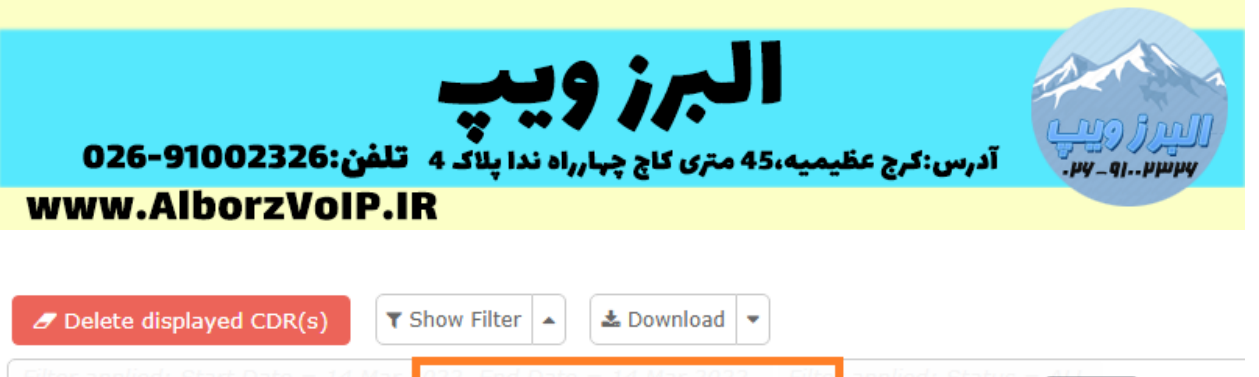

|                        |             | Mor  | 1177 End Darg  |                       |   | annling · Statuc - All      |
|------------------------|-------------|------|----------------|-----------------------|---|-----------------------------|
| Start Date:            | 14 Mar 2022 |      | Field:         | Account Code 🗸        |   | Filter                      |
| Da End Date:           | 14 Mar 2022 | •••• | Destin Status: | Destination<br>Source | e | Dst. Channel Status I       |
|                        |             |      | Ring Group:    | Src. Channel          | ~ |                             |
|                        |             |      | 101 a          | Account Code          |   | SIP/101-00000041 ANSWERED 1 |
|                        |             |      |                | Dst. Channel          |   |                             |
| 2022-03-14<br>17:07:38 | 101         |      | 100 S          | User Field            |   | SIP/100-0000004d ANSWERED 2 |

میتوانید مقصد و مبدا تماس را مشخص کنید.

در گزارش تماس ها میتوانید تماس های جواب داده شده ، پاسخ داده نشده ، Busy و Failed را تعیین کنید.

| Reports /              | CDR Report   |   |                          |                             |            |                         |          |
|------------------------|--------------|---|--------------------------|-----------------------------|------------|-------------------------|----------|
| 🖉 Delete disp          | layed CDR(s) | T | Show Filter              | & Download                  | •          |                         |          |
| Start Date:            | 14 Mar 2022  |   | 2022, End Date<br>Field: | Account Code 🗸              | · Filter a | plied: Status – di<br>F | ilter    |
| De End Date:           | 14 Mar 2022  |   | Destin Status:           | ALL'hannel 🤜                |            | Dst. Channel            |          |
| 2022-03-14<br>17:07:51 | 100          |   | Ring Group:              | ALL<br>ANSWERED             | ~          | SIP/101-0000004f        | ANSWERED |
| 2022-03-14<br>17:07:38 | 101          |   | 100 S                    | BUSY<br>FAILED<br>NO ANSWER |            | SIP/100-0000004d        | ANSWERED |

بعد از تعیین قسمت ها روی دکمه Filter کلیک کنید.

WWW.AlborzVoIP.IR

آدرس:کرج عظیمیه 45 متری کاج چهارراه ندا پلاک 4 🦳 تلفن:91002326-026

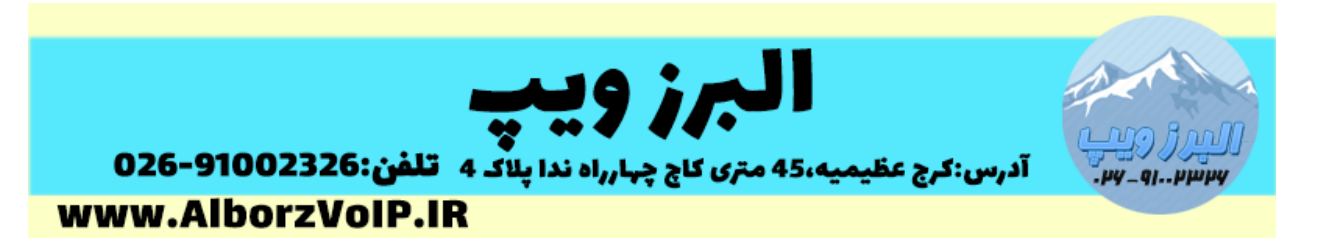

#### گزارش را می توانید در فرمت های CSV ، PDF و Spreadsheet دانلود کنید.

| ♠ Reports /            | CDR Report           |                  |     |               |      |                       |          |          |
|------------------------|----------------------|------------------|-----|---------------|------|-----------------------|----------|----------|
| 🖉 Delete displa        | ayed CDR(s)          | ▼ Show Filter ▼  | ) ( | 🕹 Download 🔽  |      |                       |          |          |
| Filter applied: St     | tart Date = 14 M     | lar 2022, End Da | te  | CSV CSV       | lter | applied: Status = ALI |          |          |
| Date                   | Ring<br>Source Group | Destination      | s   | PDF           | Int  | Dst. Channel          | Status   | Duration |
| 2022-03-14<br>17:07:51 | 100                  | 101              | SIP | /100-0000004e |      | SIP/101-0000004f      | ANSWERED | 1s       |

#### بخش Graphic Reports

| LIII Reports   | ~ |
|----------------|---|
| CDR Report     |   |
| Channels Usage |   |
| Billing        | > |
| Asterisk Logs  |   |
| Graphic Report |   |
| Summary        |   |
| Missed Calls   |   |

در زیر منوی Reports ، قسمت Graphic reports میتوانید برای داخلی ها ، صف ها و Trunk، تعداد تماس های ورودی و خروجی که داشته اند را مشاهده کنید.

## WWW.AlborzVoIP.IR

آدرس:کرج عظیمیه 45 متری کاج چهارراه ندا پلاک 4 🦷 تلفن:91002326-026

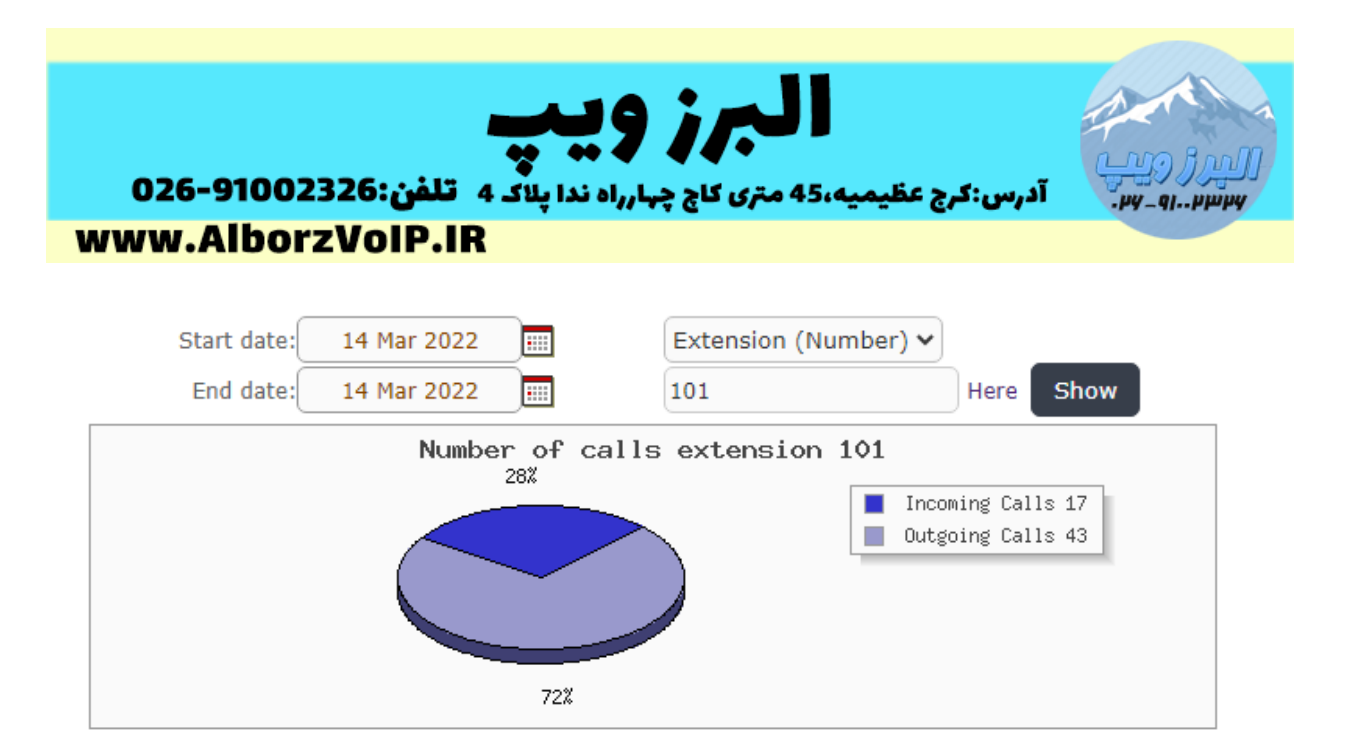

بخش Summary

| III Reports    | ~ |
|----------------|---|
| CDR Report     |   |
| Channels Usage |   |
| Billing        | > |
| Asterisk Logs  |   |
| Graphic Report |   |
| Summary        |   |
| Missed Calls   |   |

در این بخش می توانید تعداد تماس های ورودی و خروجی و به همراه مدت زمان را مشاهده کنید.

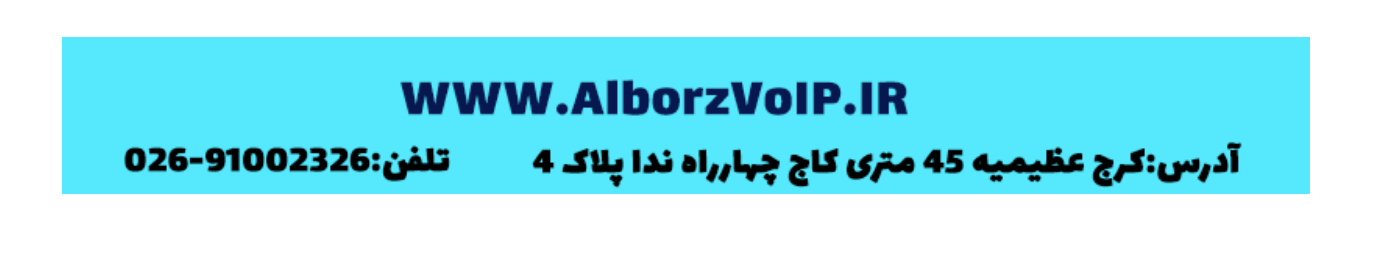

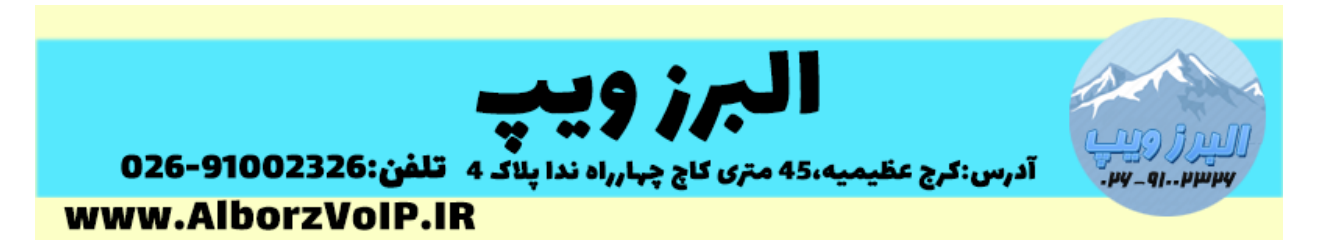

در قسمت Show Filter میتوانید داخلی را به همراه بازه زمانی فیلتر کنید.

| ♠ Reports / Summary      | /                     |                                    |
|--------------------------|-----------------------|------------------------------------|
| ▼ Show Filter            |                       |                                    |
| Start date: 14 Mar 202   | Filter by: Ext. V 101 | Filter applied: Ext. = 101<br>Show |
| 101 End date: 14 Mar 202 | 42                    |                                    |

Issabel is licensed under GPL. 2006 - 2022.

با کلیک بروی دکمه View ،گزارش بصورت گرافیکی نشان داده می شود.

▼ Show Filter ▼

Filter applied: Start Date = 14 Mar 2022, End Date = 14 Mar 2022 Filter applied: Ext. = 101 🙁

| Ext. • | User | # Incoming Calls | # Outgoing Calls | Total time (Incoming Calls) | Total time (Outgoing Calls) | Details |  |
|--------|------|------------------|------------------|-----------------------------|-----------------------------|---------|--|
| 101    | 101  | 14               | 42               | 00h. 00m. 55s               | 00h. 02m. 34s               | View    |  |

## WWW.AlborzVoIP.IR

آدرس:کرج عظیمیه 45 متری کاج چهارراه ندا پلاک 4 👘 تلفن:91002326-026

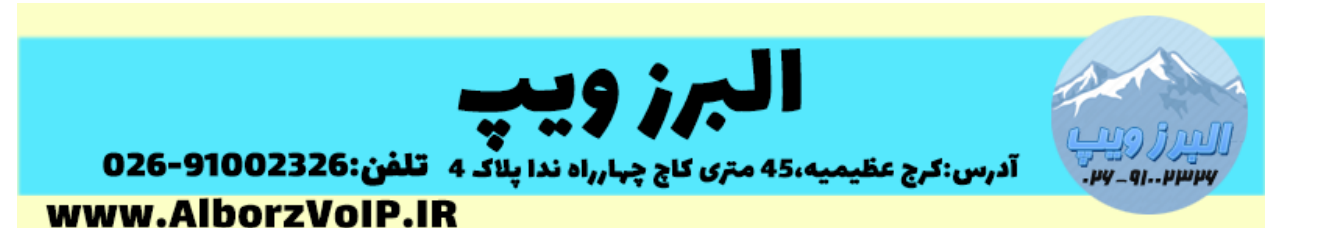

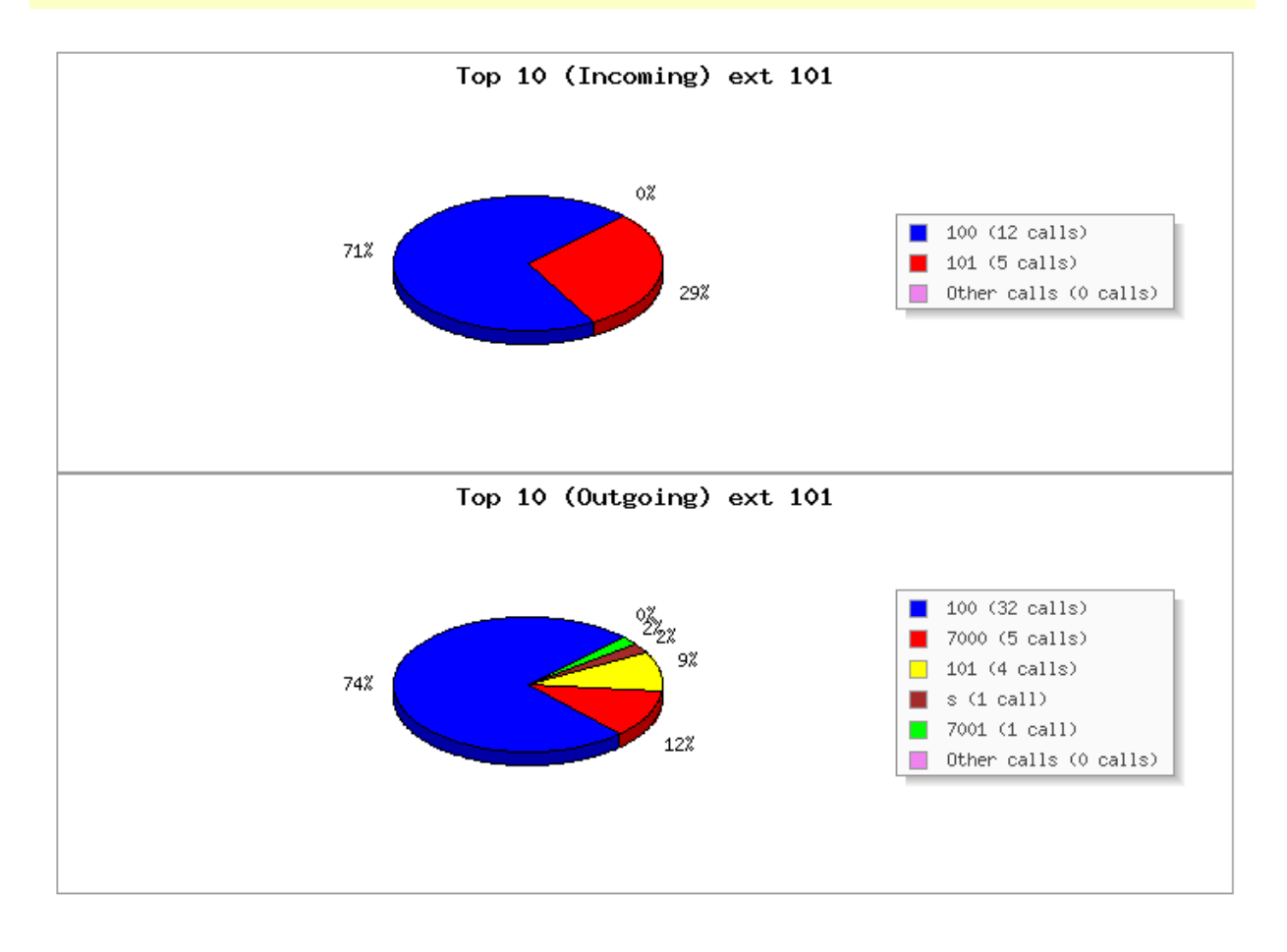

# WWW.AlborzVoIP.IR

آدرس:کرج عظیمیه 45 متری کاج چهارراه ندا پلاک 4 👘 تلفن:91002326-026